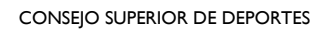

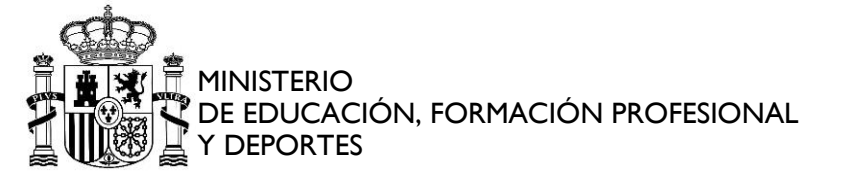

## SEMANA EUROPEA DEL DEPORTE

#### **PROCESO DE REGISTRO**

| Fecha:   | 13/05/2024 |
|----------|------------|
| Versión: | 3.0        |

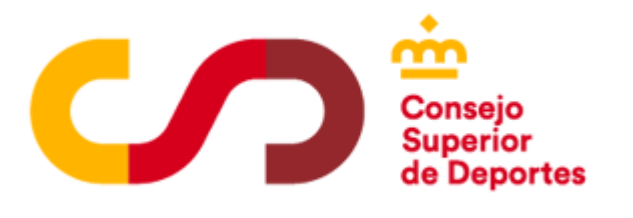

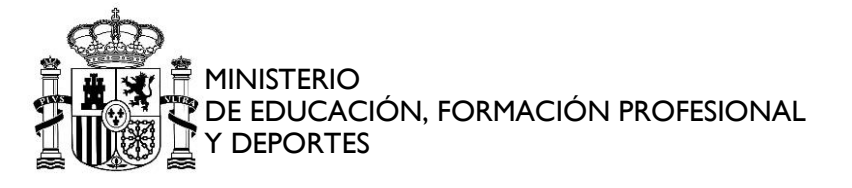

## Contenido

| 1. | CONT  | ROL DE VERSIONES                          | 2                             |
|----|-------|-------------------------------------------|-------------------------------|
| 2. | INTRO | DUCCIÓN:                                  | 3                             |
| 3. | URL d | e acceso:                                 | 3                             |
| 4. | REGIS | TRO ENTIDAD                               | 4                             |
|    | 4.1.  | La entidad no figura creada en el sistema | 4                             |
|    | 4.2.  | La entidad figura creada en el sistema    | 7                             |
| 5. | ROL U | SUARIO EXTERNO                            | iError! Marcador no definido. |
|    | 5.1.  | ACTIVIDADES                               | jError! Marcador no definido. |
|    |       | 5.1.1. Buscar actividades:                |                               |
|    |       | 5.1.2. Nueva actividad                    | iError! Marcador no definido. |
|    |       | 5.1.3. Galería de recursos gráficos       | iError! Marcador no definido. |
|    | 5.2.  | ENTIDADES                                 | iError! Marcador no definido. |

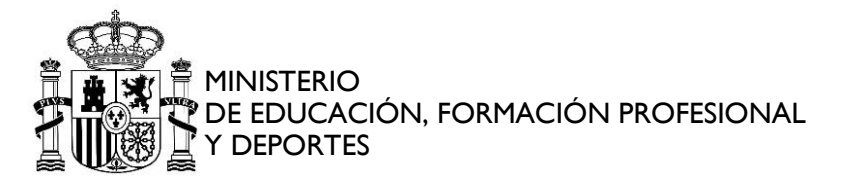

## **1. CONTROL DE VERSIONES**

| AUTOR | FECHA      | VERSIÓN | CAMBIOS                          |
|-------|------------|---------|----------------------------------|
| AYESA | 30/07/2024 | V 1.0   | Versión inicial del<br>documento |
|       |            |         |                                  |
|       |            |         |                                  |

CONSEJO SUPERIOR DE DEPORTES

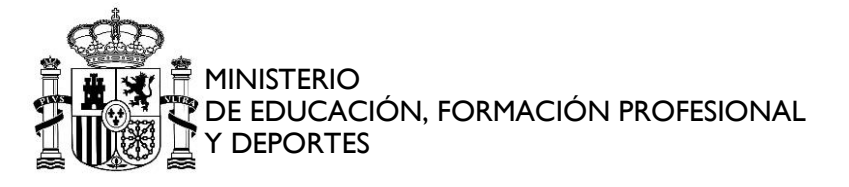

## 2. INTRODUCCIÓN:

La Semana Europea del Deporte tiene como objetivo promover la participación y la sensibilización sobre la importancia del deporte y la actividad física, dirigiéndose a todo el público en general.

La Comisión Europea propone que esa Semana sea organizada a diferentes niveles: comunitario, nacional, regional y local. Las actividades a nivel de la UE serán coordinadas por la Comisión. A nivel nacional, la coordinación se garantizará por un órgano nacional de coordinación (en España, el Consejo Superior de Deportes).

### 3. URL de acceso:

La url de acceso a la Semana Europea del Deporte es:

https://venus.csd.gob.es/semanaeuropeadeporte

El acceso se realiza cumplimentando dos datos:

- NIF/NIE : de la persona física que actúa en representación de la entidad.
- Contraseña: la contraseña asociada, a la entidad, en el momento de realizar el registro.

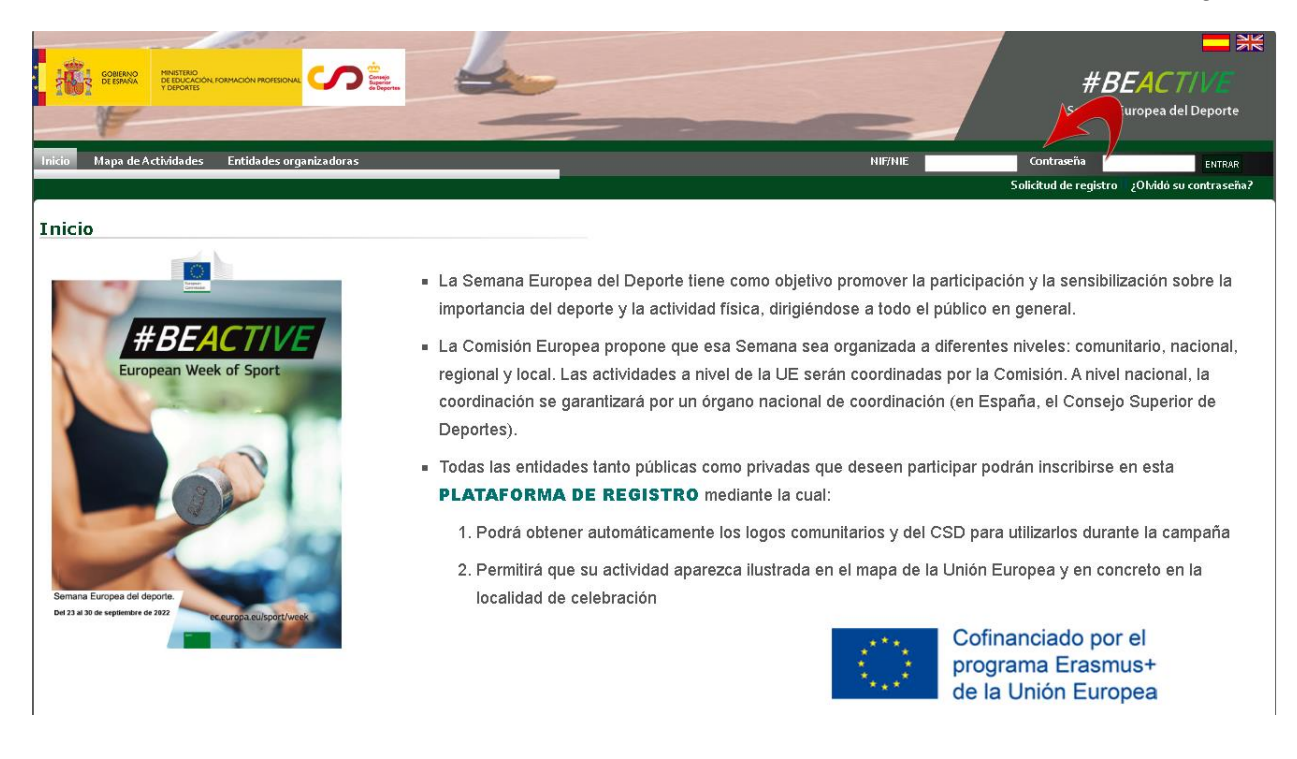

S

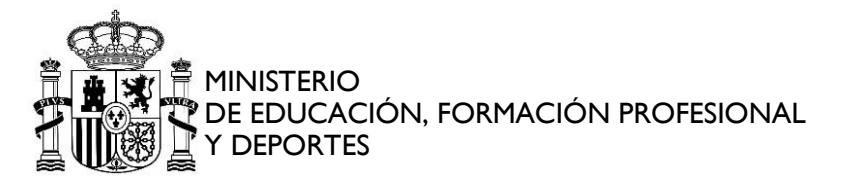

#### Una vez cumplimentados los datos de acceso seleccionamos "Entrar":

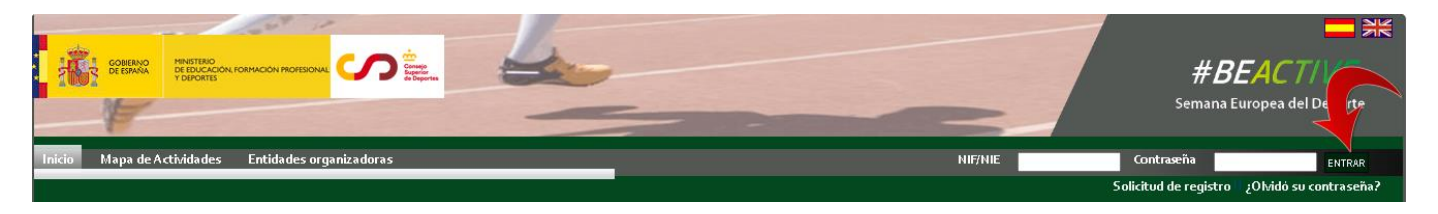

Figurando nuestra identificación como usuario:

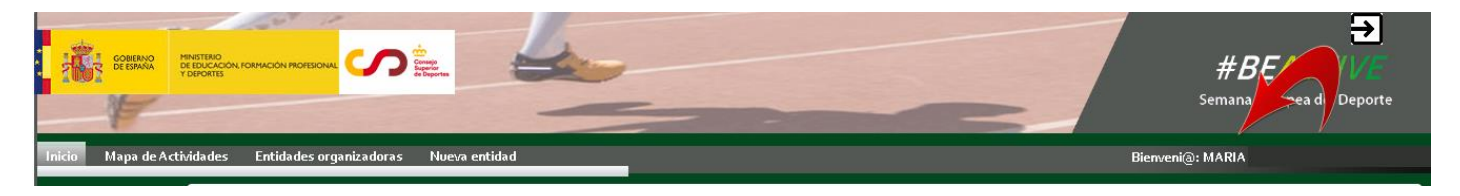

## 4. REGISTRO ENTIDAD

A través de esta opción se realiza el alta de entidades y usuarios en el sistema.

Al realizar una solicitud de registro se dan dos casos:

- La entidad no figura creada en el sistema, es decir, no hay una entidad con el mismo NIF y tipo.
- La entidad figura creada en el sistema: existe una entidad con mismo NIF y tipo. Dentro de esta opción se permite realizar un registro de una entidad diferente a la ya existente en el sistema.
- 4.1. La entidad no figura creada en el sistema.

Si no dispone de usuario puede registrarse usando la opción disponible Solicitud de Registro:

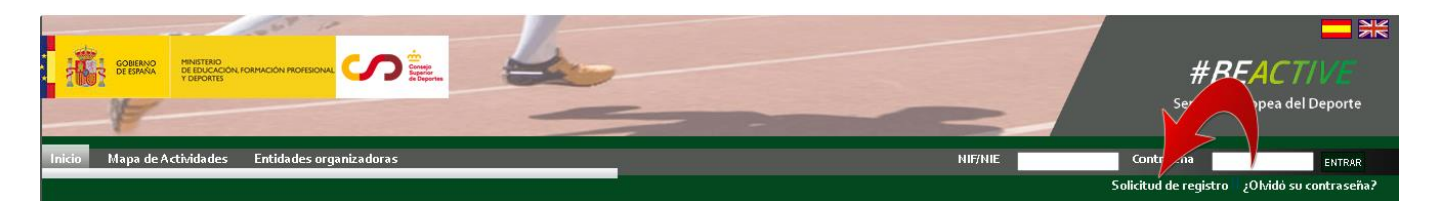

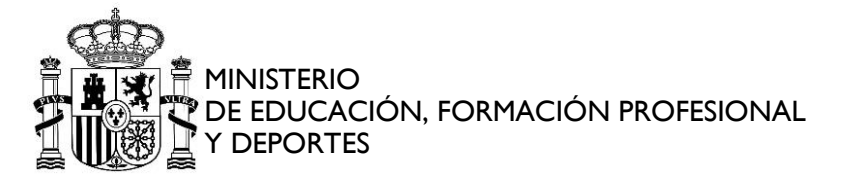

Se habilitará la siguiente pantalla en la cual se cumplimentarán la totalidad de los campos marcados como obligatorios:

- Datos de la entidad:
  - Tipo de entidad.
  - Razón social.
  - > NIF
- Servicios de entrenamiento on line:
  - Si su empresa presta servicios de entrenamientos on-line marque la casilla correspondiente"
- Datos del usuario:
  - > Nombre
  - > Primer apellido
  - Segundo apellido
  - > NIF/NIE
  - Correo electrónico

Una vez informados los datos, y tras haber leído y marcado las cláusulas de confirmación de datos y la política de privacidad, seleccionamos "Aceptar":

|                                                                                                    | ■ #<br>#BEACT/VE<br>Semana Europea del Deporte                                                     |
|----------------------------------------------------------------------------------------------------|----------------------------------------------------------------------------------------------------|
|                                                                                                    | Solicitud de registro i ¿Olvidó su contraseña?                                                     |
| Solicitud de registro                                                                                                    |                                                                                                    |
| (*)Campos obligatorios                                                                                                    |                                                                                                    |
| Datos de la entidad                                                                                                    |                                                                                                    |
| Tipo de entidad: (*)                                                                                                    | Razón social: (*)                                                                                  |
| Asociación                                                                                                    |                                                                                                    |
| NIF: (*)                                                                                                    | Domicilio social                                                                                   |
|                                                                                                    |                                                                                                    |
| Servicios de entrenamientos on-line (*)  (*) Si su empresa presta servicios de entrenamientos on-line marque la casilla correspondiente.                                 |                                                                                                    |
| Datos del usuario                                                                                                    |                                                                                                    |
| Nombre: (*)                                                                                                    | Primer apellido: (*)                                                                               |
| Segundo apellido: (*)                                                                                                    |                                                                                                    |
| N.I.F / N.I.E: (*)                                                                                                    |                                                                                                    |
| Correo Electrónico: (**)                                                                                                    |                                                                                                    |
| Confirmo que los datos introducidos y la información prevista es correcta y responsable. Y que<br>alcohol o cualquier otra que pueda resultar perjudicial para la salud. | e la empresa u organización que voy a dar de alta no desarrolla actividades tales como tabaco, 🗆 👝 |
| He leído y acepto la política de privacidad                                                                                                    |                                                                                                    |
|                                                                                                    | ACEPTAR CANCELAR                                                                                   |

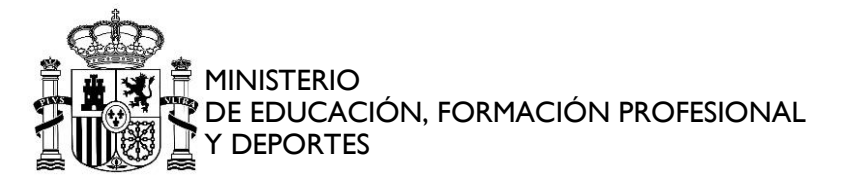

# Si el usuario figurara en el sistema solicitará verificar el correo electrónico al que deseemos que se envíe la contraseña:

Los datos del usuario se corresponden con un usuario existente en las aplicaciones del CSD, seleccione la direcciones de correo electrónico a las que desea que le enviemos las claves de acceso al sistema

| Selecciona | Mails                              |   |
|------------|------------------------------------|---|
|            | de**********04@externos.csd.gob.es |   |
|            | mc*******re@ibermatica.com         |   |
|            | ma*******n5@gmail.com              |   |
|            | so*******os@csd.gob.es             |   |
|            | of********al@csd.gob.es            |   |
|            | co*******as@hotmail.com            |   |
|            | ma*******re@yahoo.es               |   |
|            |                                    |   |
| 1          |                                    | Þ |
|            | ACEPTAR CANCELAR                   |   |

Al seleccionar "Aceptar" **EXEPTAR** mostrará el mensaje de confirmación de registro, el cual aceptamos:

| Aviso                                                                                                    |
|----------------------------------------------------------------------------------------------------|
| El proceso de registro ha concluido con éxito, en breve recibirá en su correo eletcrónico las claves de<br>acceso. |
| ACEPTAR                                                                                                    |

El usuario recibe el correo con su contraseña de acceso:

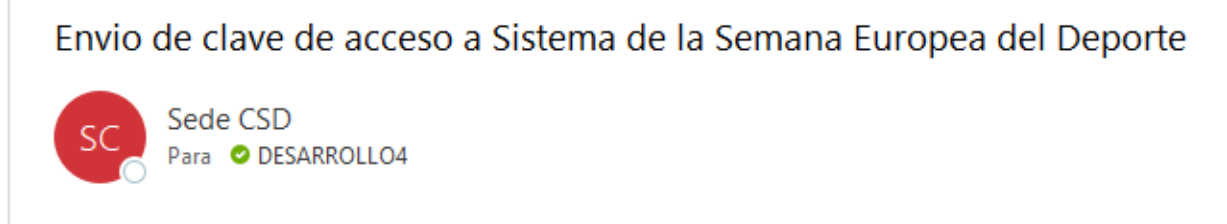

La clave de acceso al Sistema que gestiona las actividades de la la Semana Europea del Deporte es: MAY

De esta forma, nuestra entidad figurará registrada y el usuario indicado podrá acceder al sistema para gestionar sus actividades.

Un mismo NIF de entidad puede figurar asociado a uno o varios tipos de entidades.

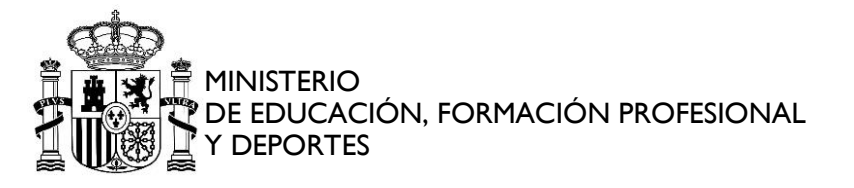

A modo de ejemplo, hemos creado una nueva entidad con un NIF ya existente, seleccionando como tipo de entidad "Provincia" diferente al que ya figuraba registrado ("Fundación"):

| Solicitud de registro                                                                                                    |                                                                                                    |
|----------------------------------------------------------------------------------------------------|----------------------------------------------------------------------------------------------------|
| (*)Campos obligatorios                                                                                                    |                                                                                                    |
| Datos de la entidad                                                                                                    |                                                                                                    |
| Tipo de entidad: (*)                                                                                                    | Razón social: (*)                                                                                  |
| Provincia                                                                                                    | PRUEBA MAICA 2                                                                                     |
| NIF: (*)                                                                                                    | Domicilio social                                                                                   |
| G01815570                                                                                                    |                                                                                                    |
|                                                                                                    |                                                                                                    |
| Servicios de entrenamientos on-line (*)                                                                                                    |                                                                                                    |
| (*) Si su empresa presta servicios de entrenamientos on-line marque la casilla correspondiente.                                                                      |                                                                                                    |
| Datos del usuario                                                                                                    |                                                                                                    |
| Nombre: (*)                                                                                                    | Primer apellido: (*)                                                                               |
| MAYCA PRUEBA                                                                                                    | TEST                                                                                               |
| Segundo apellido: (*)                                                                                                    |                                                                                                    |
| TEST                                                                                                    |                                                                                                    |
| N.I.F / N.I.E: (*)                                                                                                    |                                                                                                    |
| 501                                                                                                    |                                                                                                    |
| Correo Electrónico: (**)                                                                                                    |                                                                                                    |
| desarrollo4@externos.csd.gob.es                                                                                                    |                                                                                                    |
|                                                                                                    |                                                                                                    |
| Confirmo que los datos introducidos y la información prevista es correcta y responsable. Y<br>alcohol o cualquier otra que pueda resultar perjudicial para la salud. | que la empresa u organización que voy a dar de alta no desarrolla actividades tales como tabaco, 🛛 |
| He leído y acepto la política de privacidad                                                                                                    |                                                                                                    |
|                                                                                                    | ACEPTAR                                                                                            |

El proceso de registro es similar puesto que a todos los efectos se considera una nueva entidad distinta.

#### 4.2. La entidad figura creada en el sistema

Esta opción permite realizar el registro de una entidad distinta, que ya figura en el sistema con el mismo NIF y tipo o dar de alta al usuario en una entidad ya existente.

| Solicitud de registro                                                                                                    |                                                                                             |                  |
|----------------------------------------------------------------------------------------------------|---------------------------------------------------------------------------------------------|------------------|
| (*)Campos obligatorios                                                                                                    |                                                                                             |                  |
|                                                                                                    |                                                                                             |                  |
| Datos de la entidad                                                                                                    |                                                                                             |                  |
| Tipo de entidad: (*)                                                                                                    | Razón social: (*)                                                                           |                  |
| Provincia                                                                                                    | PRUEBA MAICA 2                                                                              |                  |
| NIF: (*)                                                                                                    | Domicilio social                                                                            |                  |
| G01815570                                                                                                    |                                                                                             |                  |
|                                                                                                    |                                                                                             |                  |
| Servicios de entrenamientos on-line (*)                                                                                                    |                                                                                             |                  |
| (*) Si su empresa presta servicios de entrenamientos on-line marque la casilla correspondiente.                                                                      |                                                                                             |                  |
|                                                                                                    |                                                                                             |                  |
| Datos del usuario                                                                                                    |                                                                                             |                  |
| Nombre: (*)                                                                                                    | Primer apellido: (*)                                                                        |                  |
| MAYCA PRUEBA                                                                                                    | TEST                                                                                        |                  |
| Segundo apellido: (*)                                                                                                    |                                                                                             |                  |
| TEST                                                                                                    |                                                                                             |                  |
| N.I.F / N.I.E: (*)                                                                                                    |                                                                                             |                  |
| 501                                                                                                    |                                                                                             |                  |
| Correo Electrónico: (**)                                                                                                    |                                                                                             |                  |
| desarrolio4@externos.csd.gob.es                                                                                                    |                                                                                             |                  |
|                                                                                                    |                                                                                             |                  |
| Confirmo que los datos introducidos y la información prevista es correcta y responsable. Y<br>alcohol o cualquier otra que pueda resultar periudicial para la salud. | que la empresa u organización que voy a dar de alta no desarrolla actividades tales como ta | baco, 🗹          |
| He leído y acento la política de privacidad                                                                                                    |                                                                                             | 2                |
|                                                                                                    |                                                                                             |                  |
|                                                                                                    |                                                                                             | ACEPTAR CANCELAR |

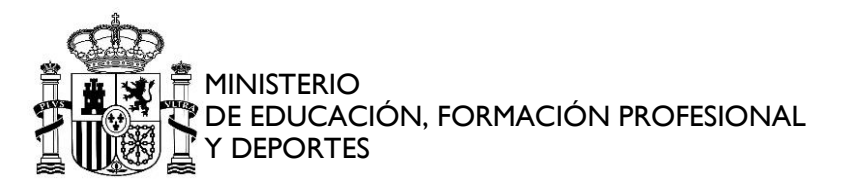

#### Para ello seleccionamos la opción "Solicitud de Registro":

|   |                   |                                                                 | 20° 10    |         | 1     |                                                |
|---|-------------------|-----------------------------------------------------------------|-----------|---------|-------|------------------------------------------------|
| 1 | COMPANY DE ESTANA | MINISTERIO<br>DE EDUCACIÓN, PORMACIÓN PROFESIONAL<br>Y DEPORTES |           |         |       | #RFACTIVE                                      |
|   | 1                 | 2                                                               |           |         |       | Semana Europea del Deporte                     |
| Į | Inicio Mapa de A  | uctividades Entidades organ                                     | nizadoras | NIF/NIE | 5012! | Contras                                        |
|   |                   |                                                                 |           |         |       | Solicitud de registro / ¿Olvidó su contraseña? |
|   | Inicio            |                                                                 |           |         |       |                                                |

Figura la pantalla para la cumplimentación de los datos:

| Solicitud de registro                                                                                                    |                                                                                                  |
|----------------------------------------------------------------------------------------------------|--------------------------------------------------------------------------------------------------|
| (*)Campos obligatorios                                                                                                    |                                                                                                  |
| Datos de la entidad                                                                                                    |                                                                                                  |
| Tipo de entidad: (*)                                                                                                    | Razón social: (*)                                                                                |
| Asociación 🗸                                                                                                    |                                                                                                  |
| NIF: (*)                                                                                                    | Domicilio social                                                                                 |
|                                                                                                    |                                                                                                  |
|                                                                                                    | ß                                                                                                |
| Servicios de entrenamientos on-line (*)                                                                                                    |                                                                                                  |
| (*) Si su empresa presta servicios de entrenamientos on-line marque la casilla correspondiente.                                                                         |                                                                                                  |
| Datos del usuario                                                                                                    |                                                                                                  |
| Nombre: (*)                                                                                                    | Primer apellido: (*)                                                                             |
|                                                                                                    |                                                                                                  |
| Segundo apellido: (*)                                                                                                    |                                                                                                  |
|                                                                                                    |                                                                                                  |
| N.I.F / N.I.E: (*)                                                                                                    |                                                                                                  |
| Comeo Electrónico (**)                                                                                                    |                                                                                                  |
| correo Electronico: (**)                                                                                                    |                                                                                                  |
|                                                                                                    |                                                                                                  |
| Confirmo que los datos introducidos y la información prevista es correcta y responsable. Y qu<br>alcohol o cualquier otra que pueda resultar perjudicial para la salud. | e la empresa u organización que voy a dar de alta no desarrolla actividades tales como tabaco, 🛛 |
| He leído y acepto la política de privacidad                                                                                                    |                                                                                                  |
|                                                                                                    | ACEPTAR CANCELAR                                                                                 |

Si el tipo de entidad, razón social y CIF ya existen en el sistema, el usuario se creará asociado a esta entidad. Las credenciales se enviarán de la misma forma que en el apartado anterior.

Si, por el contrario, no existe, se comprueba si existe alguna entidad con el mismo NIF y tipo de entidad. En caso de que exista, se pregunta si se quiere crear una entidad nueva o asociar el usuario a la ya existente

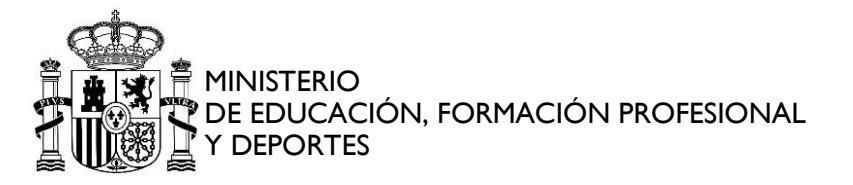

#### AVISO

El CIF y Tipo de la entidad para la que solicita el registro ya existe en el sistema. Puede optar por una de las opciones disponibles pulsando el botón correspondiente:

- REGISTARSE EN LA ENTIDAD SELECCIONADA: Seleccione una de las ya existentes y pulse el botón para proceder a registrarse en ella
- CREAR NUEVA ENTIDAD Y REGISTRARSE EN ELLA: Para darla de alta como nueva entidad en el sistema y registrarse en ella

| Selecciona | Entidad                                                            |                        |   |
|------------|--------------------------------------------------------------------|------------------------|---|
| 0          | AAAA de prueba CFFV                                                |                        |   |
| 0          | AAAA2 Asociacion prueba CFFV                                       |                        |   |
| 0          | AAAA de prueba duplicando entidad                                  |                        |   |
|            |                                                                    |                        |   |
|            |                                                                    |                        |   |
|            |                                                                    |                        |   |
|            |                                                                    |                        |   |
|            |                                                                    |                        |   |
|            |                                                                    |                        |   |
|            |                                                                    |                        |   |
|            |                                                                    |                        |   |
|            |                                                                    |                        |   |
|            |                                                                    |                        |   |
|            |                                                                    |                        |   |
|            |                                                                    |                        | • |
| 4          |                                                                    | •                      |   |
|            | REGISTARSE EN LA ENTIDAD SELECCIONADA CREAR NUEVA ENTIDAD Y REGIST | RARSE EN ELLA CANCELAR |   |
|            |                                                                    |                        |   |

Con el botón CANCELAR se abortará el registro.

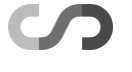